## MY POS 5.7 – New in this Version

| Enter mixed payment types | 1 |
|---------------------------|---|
| Paymethod Change          | 3 |

## Enter mixed payment types

To make billing with multiple payment methods easier, the total field in the cash register interface can now be overwritten.

| 10,50 EUR |
|-----------|
| 0,00 EUR  |
| 10,50 EUR |
| 10,50 EUR |
|           |

The pre-filled total can be emptied by clicking on the 'C' in the NumPad.

Now enter the amount you want to settle with the first payment method. The outstanding balance is displayed.

|                       |         |        |           | 1x Perfe | ter Nachmitt  | ag   | 30,0  |
|-----------------------|---------|--------|-----------|----------|---------------|------|-------|
| löchten Sie jetzt abr | echnen? |        |           | 1x Schör | ne Aussichter | 1    | 45,0  |
| Gesamtumsatz          |         |        | 75,00 EUR |          |               |      |       |
| Rabatte               |         |        | 0,00 EUR  |          |               |      |       |
| Rabattierter Umsatz   | :       |        | 75,00 EUR |          |               |      |       |
| Gutschein             |         | [      | 50 EUR    |          |               |      |       |
| Offener Rechnungsb    | etrag   |        | 75,00 EUR |          |               |      |       |
|                       |         |        |           |          |               |      |       |
|                       |         |        |           |          | <b>C A</b>    |      |       |
|                       |         |        |           | T ↓      | 23            | 75,0 | O EUR |
|                       |         |        |           |          |               |      |       |
|                       |         |        |           | Q        |               | X    | +     |
|                       |         |        |           | 7        |               |      | C     |
|                       |         |        |           |          | . 0           |      | C     |
|                       | OK      |        |           | 4        | 5             | 6    | Х     |
|                       |         |        |           |          |               |      |       |
|                       |         |        |           | 1        | 2             | 3    |       |
|                       |         |        |           |          |               |      | UK    |
|                       | _       | Zurück | Abbrechen | 0        | 1             | -    |       |

| Service: Andreas Olenberg • Ge | eöffnet: 15.11.2024 (11:36 | :55)                                                                                                    | Bestellung                 |                         |             |                               | 1                                                                                                    |                                                                                                    |                                                                                                    |
|--------------------------------|----------------------------|----------------------------------------------------------------------------------------------------|----------------------------|-------------------------|-------------|-------------------------------|----------------------------------------------------------------------------------------------------|----------------------------------------------------------------------------------------------------|----------------------------------------------------------------------------------------------------|
|                                |                            |                                                                                                    | 1x Perfe                   | kter Nachmit            | tag         | 30,00                         |                                                                                                    |                                                                                                    |                                                                                                    |
| Wählen Sie bitte eine          | e Zahlart                  |                                                                                                    | 1x Schö                    | ine Aussichter          | n           | 45,00                         |                                                                                                    |                                                                                                    |                                                                                                    |
| Externe Zahlart                |                            |                                                                                                    |                            |                         |             |                               |                                                                                                    |                                                                                                    |                                                                                                    |
| Apple Pay                      | Barzahlung                 | EC                                                                                                    |                            |                         |             |                               |                                                                                                    |                                                                                                    |                                                                                                    |
| Google Pay                     | Gutschein                  | Hausbon                                                                                                    |                            |                         |             |                               |                                                                                                    |                                                                                                    |                                                                                                    |
| KK Amex                        | KK Diners                  | KK Euro/<br>Mastercard                                                                                                    |                            |                         |             |                               |                                                                                                    |                                                                                                    |                                                                                                    |
| KK VISA                        | Mastercard                 | Hotelrechnung                                                                                                    | ↑↓                         | スマ                      | 75,0        | 00 EUR                        |                                                                                                    |                                                                                                    |                                                                                                    |
| Hausbon                        |                            |                                                                                                    | ٩                          | <u>ee</u>               | ß           | +                             | ]                                                                                                    |                                                                                                    |                                                                                                    |
| Hausbon                        |                            |                                                                                                    | 7                          | 8                       | 9           | С                             | ]                                                                                                    |                                                                                                    |                                                                                                    |
| Rabatt?                        | Gutschein                  | 50,00 EUR                                                                                                    | 4                          | 5                       | 6           | X                             | J                                                                                                    |                                                                                                    |                                                                                                    |
|                                | Offener                    | Rechnungsbetrag 25,00 EUR                                                                                                    | 1                          | 2                       | 3           | OK                            |                                                                                                    |                                                                                                    |                                                                                                    |
|                                |                            | Abbrechen                                                                                                    | 0                          | ,                       | -           |                               |                                                                                                    |                                                                                                    |                                                                                                    |
| 5.11.2024 11:38 Restaurant     | Hauptkasse                 | Andreas Olenberg                                                                                                    |                            |                         | ·           |                               | 2                                                                                                    |                                                                                                    |                                                                                                    |
|                                |                            |                                                                                                    |                            |                         |             |                               |                                                                                                    |                                                                                                    |                                                                                                    |
|                                |                            |                                                                                                    |                            |                         |             |                               |                                                                                                    |                                                                                                    |                                                                                                    |
|                                |                            | Transaction #Katheri Parker • Employee                                                                                                    | e: Admin (LB               | T) • Openec             | i: 02/17/20 | )17 (10:46:                   | :58)                                                                                                  | Order<br>1x Collad                                                                                                    | gen Eye                                                                                                    |
|                                | 1                          | Transaction #Katheri Parker · Employee                                                                                                    | e: Admin (LB               | T) ' Openec             | l: 02/17/20 | 017 (10:46:                   | :58)                                                                                                  | Order<br>1x Collag<br>1x AB Ni                                                                                                    | gen Eye<br>ight Cream                                                                                                    |
|                                |                            | Transaction #Katheri Parker · Employee<br>Please Confirm Checkout                                                                                      | e: Admin (LB               | T) • Openec             | l: 02/17/20 | 017 (10:46:                   | :58)                                                                                                  | Order<br>1x Collag<br>1x AB Ni<br>1x BG W                                                                                                    | gen Eye<br>ight Cream<br>/ake Up Show                                                                                                    |
|                                |                            | Transaction #Katheri Parker · Employee<br>Please Confirm Checkout<br>Total Sales                                                                       | e: Admin (LB               | T) • Openec             | l: 02/17/20 | 017 (10:46:<br>1              | :58)<br>43,00 EUR                                                                                     | Order<br>1x Collag<br>1x AB Ni<br>1x BG W<br>1x BG U                                                                                                    | gen Eye<br>ight Cream<br>/ake Up Show<br>Itra Moisturiz                                                                                     |
|                                |                            | Transaction #Katheri Parker · Employee<br>Please Confirm Checkout<br>Total Sales<br>Discounts<br>Discount sales                                        | e: Admin (LB               | T) · Openec             | i: 02/17/20 | 017 (10:46:<br>1.<br>1.       | <b>43,00 EUR</b><br>0,00 EUR                                                                          | Order<br>1x Collag<br>1x AB NI<br>1x BG VI<br>1x BG U                                                                                                    | gen Eye<br>ight Cream<br>/ake Up Show<br>ltra Moisturiz                                                                                     |
|                                |                            | Transaction #Katheri Parker · Employee<br>Please Confirm Checkout<br>Total Sales<br>Discounts<br>Discount sales                                        | e: Admin (LB               | T) · Openec             | 1: 02/17/2  | )17 (10:46:<br>1<br>1         | <b>43,00 EUR</b><br>0,00 EUR<br><b>43,00 EUR</b>                                                      | Order<br>1x Collag<br>1x AB Ni<br>1x BG W<br>1x BG U                                                                                                    | gen Eye<br>ight Cream<br>/ake Up Show<br>/tra Moisturiz                                                                                     |
|                                |                            | Transaction #Katheri Parker · Employee<br>Please Confirm Checkout<br>Total Sales<br>Discounts<br>Discount sales<br>EC<br>Guest Account Hans Musterm    | e: Admin (LB               | T) · Opened             | i: 02/17/2( | ))17 (10:46:<br>1<br>1        | 43,00 EUR<br>0,00 EUR<br>43,00 EUR<br>43,00 EUR                                                       | Order<br>1x Collag<br>1x AB Ni<br>1x BG W<br>1x BG U                                                                                                    | gen Eye<br>ight Cream<br><i>V</i> ake Up Show<br>Itra Moisturiz                                                                             |
|                                |                            | Transaction #Katheri Parker · Employed Please Confirm Checkout Total Sales Discounts Discount sales EC Guest Account, Hans Musterm                     | e: Admin (LB<br>ann (Zimm  | T) · Opened             | l: 02/17/2  | )17 (10:46:<br>1.<br>1.<br>1. | <b>43,00 EUR</b><br>0,00 EUR<br><b>43,00 EUR</b><br>43,00 EUR<br>100,00 EUR                           | Order<br>1x Collag<br>1x AB NI<br>1x BG VI<br>1x BG U                                                                                                    | gen Eye<br>Ight Cream<br>//ake Up Show<br>Itra Molsturiz                                                                                    |
|                                |                            | Transaction #Katheri Parker · Employee Please Confirm Checkout Total Sales Discounts Discount sales EC Guest Account, Hans Musterm Open invoice amount | e: Admin (LB<br>ann (Zimm  | T) · Openeo<br>er 0815) | 1: 02/17/20 | ))17 (10:46:<br>1.<br>1.      | <b>43,00 EUR</b><br>0,00 EUR<br><b>43,00 EUR</b><br>43,00 EUR<br>100,00 EUR<br>0,00 EUR               | Order<br>1x Collag<br>1x AB NI<br>1x BG V<br>1x BG U                                                                                                    | gen Eye<br>ight Cream<br>//ake Up Show                                                                                                    |
|                                |                            | Transaction #Katheri Parker · Employed Please Confirm Checkout Total Sales Discounts Discount sales EC Guest Account, Hans Musterm Open invoice amount | e: Admin (LB<br>iann (Zimm | T) · Opened             | l: 02/17/2  | )17 (10:46:<br>1.<br>1.<br>1. | <b>43,00 EUR</b><br>0,00 EUR<br><b>43,00 EUR</b><br>43,00 EUR<br><b>100,00</b> EUR<br><b>0,00 EUR</b> | Order<br>1x Collay<br>1x AB Ni<br>1x BG W<br>1x BG U                                                                                                    | gen Eye<br>Ight Cream<br>Vake Up Show<br>Itra Moisturiz                                                                                     |
|                                |                            | Transaction #Katheri Parker · Employed Please Confirm Checkout Total Sales Discounts Discount sales EC Guest Account, Hans Musterm Open invoice amount | e: Admin (LB<br>ann (Zimm  | T) · Opened             | 1: 02/17/20 | )17 (10:46:<br>1.<br>1.       | <b>43,00 EUR</b><br>0,00 EUR<br><b>43,00 EUR</b><br>43,00 EUR<br><b>100,00</b> EUR<br><b>0,00 EUR</b> | Order<br>1x Collay<br>1x AB NI<br>1x BG V<br>1x BG U                                                                                                    | gen Eye<br>Ight Cream<br>I/ake Up Show<br>Itra Moisturiz                                                                                    |
|                                |                            | Transaction #Katheri Parker • Employee Please Confirm Checkout Total Sales Discounts Discount sales EC Guest Account, Hans Musterm Open invoice amount | e: Admin (LB<br>ann (Zimm  | T) · Openeo<br>er 0815) | 1: 02/17/20 | )17 (10:46:<br>1.<br>1.       | 43,00 EUR<br>0,00 EUR<br>43,00 EUR<br>43,00 EUR<br>100,00 EUR<br>0,00 EUR                             | Order<br>1x Colay<br>1x AB NI<br>1x BG V<br>1x BG V<br>1x BG U                                                                                                    | gen Eye<br>Ight Cream<br>Ight Cream<br>Itra Moisturiz                                                                                       |
|                                |                            | Transaction #Katheri Parker • Employee Please Confirm Checkout Total Sales Discounts Discount sales EC Guest Account, Hans Musterm Open invoice amount | e: Admin (LB<br>ann (Zimm  | T) · Openeo<br>er 0815) | 1: 02/17/20 | )17 (10:46)                   | 43,00 EUR<br>0,00 EUR<br>43,00 EUR<br>43,00 EUR<br>100,00 EUR<br>0,00 EUR                             | Order<br>1x Colay<br>1x AB Ni<br>1x BG V<br>1x BG V<br>1x BG V<br>1x BG V                                                                                                    | gen Eye<br>Ight Cream<br>Ight Cream<br>Itra Moisturiz                                                                                       |
|                                |                            | Transaction #Katheri Parker · Employes Please Confirm Checkout Total Sales Discounts Discount sales EC Guest Account, Hans Musterm Open invoice amount | e: Admin (LB<br>ann (Zimm  | T) • Openeo<br>er 0815) | 1: 02/17/20 | )17 (10:46:<br>1.<br>1.       | 43,00 EUR<br>0,00 EUR<br>43,00 EUR<br>43,00 EUR<br>0,00 EUR                                           | Order<br>1x Colay<br>1x AB N<br>1x BG W<br>1x BG U<br>1x BG U<br>1x  | gen Eye<br>Ight Cream<br>Idake Up Show<br>Itra Moisturiz<br>Itra Moisturiz<br>1<br>1<br>1<br>1<br>1<br>1<br>1<br>1<br>1<br>1<br>1<br>1<br>1 |
|                                |                            | Transaction #Katheri Parker · Employed Please Confirm Checkout Total Sales Discounts Discount sales EC Guest Account, Hans Musterm Open invoice amount | e: Admin (LB<br>ann (Zimm  | T) • Openeo<br>er 0815) | 1: 02/17/20 | )17 (10:46:                   | 43,00 EUR<br>0,00 EUR<br>43,00 EUR<br>43,00 EUR<br>0,00 EUR                                           | Order<br>1x Collay<br>1x BG W<br>1x BG U<br>1x BG U<br>1x | gen Eye<br>ght Cream<br>Vake Up Show<br>Itra Moisturiz<br>S<br>S<br>S<br>2                                                                  |
|                                |                            | Transaction #Katheri Parker • Employed Please Confirm Checkout Total Sales Discounts Discount sales EC Guest Account, Hans Musterm Open invoice amount | e: Admin (LB<br>ann (Zimm  | T) • Openeo<br>er 0815) | 1: 02/17/20 | )17 (10:46:                   | 43,00 EUR<br>0,00 EUR<br>43,00 EUR<br>43,00 EUR<br>0,00 EUR<br>0,00 EUR                               | Order<br>1x Colay<br>1x AB N<br>1x BG W<br>1x BG U<br>1x BG U<br>1x  | gen Eye<br>ght Cream<br>Vake Up Show<br>Itra Moisturiz                                                                                      |

Now select the second payment method for the remaining amount.

You can of course also enter the amount given here, e.g. if the guest gives you a €50 note. The amount to be paid out is displayed in the overview.

Change: 0,20 EUR

25,00

51,00

19,00

48,00

143,00 EUR

+

С

Х

OK

Ø

9

6

3

## Paymethod Change

There is another quick function in the transaction search of the table or transaction functions to speed up the change if a payment method is selected by mistake.

Transaction Search

| Geben Sie Ihre Kriterien zum Vorg | 14.11.24 1 | 7:01          | (" | ינ 🕄 🕄      | 5 X C     | 0  |
|-----------------------------------|------------|---------------|----|-------------|-----------|----|
| Vorgangsnummer                    | :          |               |    | X-Ab        | schlag    |    |
| Tischnummer:                      |            |               |    | Z-Ab        | schlag    |    |
| Zimmernummer:                     |            |               | 1  | Frinkgeld ( | nachbuche | en |
|                                   |            |               | Q  |             | ß         | +  |
| Datum:                            | 2024       |               | 7  | 8           | 9         | С  |
| ← 14.11                           |            | $\rightarrow$ | 4  | 5           | 6         | Х  |
|                                   |            |               | 1  | 2           | 3         |    |
|                                   | Weiter     | Abbrechen     | 0  | ,           | -         | ÜK |

| <b>B</b> POS          | 5                     |                    |               | 11/26/2            | 4 12:4      | 17         |   | <b>_</b> | ም 📚 💈   | ) (¢   | 0  |
|-----------------------|-----------------------|--------------------|---------------|--------------------|-------------|------------|---|----------|---------|--------|----|
| Please click          | on the tra            | nsaction, you      | u will th     | en find optic      | ons.        |            |   |          |         |        |    |
| Transaction<br>3481   | Table No.<br><b>7</b> | Date<br>11/26/2024 | Time<br>12:46 | Total<br>88,63 EUR | Payme<br>EC | nt         |   |          | X-R     | eport  |    |
| Service: Ron          | ja Dambeck            | C                  |               |                    | C           | <b>2</b>   | * |          | Z-Re    | eport  |    |
|                       |                       |                    |               |                    |             |            |   |          | Repo    | st Tip |    |
|                       |                       |                    |               |                    |             |            |   | Q        | <u></u> | ß      | +  |
|                       |                       |                    |               |                    |             |            |   | 7        | 8       | 9      | С  |
|                       |                       |                    |               |                    |             |            |   | 4        | 5       | 6      | X  |
|                       |                       |                    |               |                    |             |            |   | 1        | 2       | 3      | OK |
| $\uparrow \downarrow$ |                       |                    |               |                    |             | Cancel     |   | 0        | ,       | -      | UK |
| 1/26/2024 12:47       | Lobby Bar             | Lobby H            | Kasse 1       | Ronja Damb         | eck         | <i>6</i> 0 |   |          |         |        |    |

You will be taken directly back to the billing process and can now select the correct payment method.

|                      |                        |                        | 1x Ameri<br>HH (-20  | cano<br>%)     |      | 5,04   |
|----------------------|------------------------|------------------------|----------------------|----------------|------|--------|
| To change the paymer | nt method, please sele | ect the new paymethod. | 1x Balley<br>HH (-20 | s Colada<br>%) |      | 6,24   |
| Paymethods           |                        |                        | 1x Rump              | steak 350      |      | 37,00  |
| ,                    |                        |                        | Mediu                | m              |      | 0,00   |
| Apple Pay            | Barzahlung             | EC                     | 1x Rump              | steak 350      |      | 37,00  |
|                      |                        |                        | 1x Coca              | m<br>Cola 0.4l |      | 2.10   |
| Google Pay           | Gutschein              | Hausbon                | 1x Coca              | Cola light 0,2 | 1    | 1,2    |
| KK Amex              | KK Diners              | KK Euro/<br>Mastercard |                      |                |      |        |
| KK VISA              | Mastercard             | Guest Account          | ↑↓                   | スメ             | 88,6 | 53 EUR |
| House receipt        |                        |                        | Q                    | .0             | ß    | +      |
| "On the House"       |                        |                        | 7                    | 8              | 9    | С      |
|                      |                        |                        | 4                    | 5              | 6    | Х      |
|                      |                        |                        | 1                    | 2              | 3    |        |
|                      |                        | Cancel                 | 0                    | 1              | -    | OK     |
|                      | Lakky Karra I          | Pania Damhack          |                      |                |      |        |

After a brief confirmation, the payment method is changed. If it is possible for this point of sale, mixed billing can also be used.

|                                              | 5:04)     | Order                  |                                        |                            |              |
|----------------------------------------------|-----------|------------------------|----------------------------------------|----------------------------|--------------|
|                                              |           | 1x Ame                 | ricano<br>20%)                         |                            | 5,0          |
| Please confirm the change of payment method  |           | 1x Baile               | y s Colada                             |                            | 6,2          |
|                                              |           | 1x Rum                 | ipsteak 350                            |                            | 37,          |
| Total Sales                                  | 88,63 EUR | Medi                   | um                                     |                            | 0,           |
| Discounts                                    | 0,00 EUR  | 1x Rum                 | ipsteak 350                            |                            | 37,          |
| Discount sales                               | 88,63 EUR | Medi                   | um                                     |                            | 0,           |
| Guest Account, Hans Mustermann (Zimmer 0815) | 88.63 FUR | 1x Coca                | a Cola 0,4l                            |                            | 2,           |
|                                              | 00,05 LOR | 1x Coca                | a Cola light 0,2                       | 21                         | 1,2          |
| Open invoice amount                          | 0,00 EUR  |                        |                                        |                            |              |
|                                              |           |                        |                                        |                            |              |
|                                              |           |                        |                                        |                            |              |
|                                              |           |                        |                                        |                            |              |
|                                              |           | 1 ↓                    | K M                                    | 88,6                       | 53 EU        |
|                                              |           | ↑↓                     |                                        | 88,6                       | 53 EU        |
|                                              |           | ↑↓                     |                                        | 88,6                       | 53 EU        |
|                                              |           |                        |                                        | 88,6                       | 53 EU        |
|                                              |           | ↑ ↓<br><br>7           |                                        | <b>88,6</b>                | G3 EU        |
|                                              |           | ↑↓<br>∽<br>7           | 8                                      | <b>88,6</b>                | C            |
| ОК                                           |           | ↑↓                     | 8                                      | <b>88,6</b>                | C<br>X       |
| ОК                                           |           | ↑↓                     | 2<br>8<br>5                            | <b>88,6</b>                | C<br>X       |
| ОК                                           |           | ↑↓<br>~<br>7<br>4<br>1 | ≥⊊<br>8<br>5<br>2                      | <b>88,6</b><br>9<br>6<br>3 | C<br>X       |
| ОК                                           |           | ↑↓                     | ≥≤<br>  <u>**</u><br>  8<br>  5<br>  2 | <b>88,6</b><br>9<br>6<br>3 | C<br>X<br>OK |
| OK<br>Back                                   | Cancel    | ↑↓<br>7<br>4<br>1<br>0 | ≥≤<br>8<br>5<br>2<br>,                 | 88,6<br>9<br>6<br>3<br>-   | C<br>C<br>X  |

You receive three documents during this process: the document for the original payment method, the cancellation document for this and the document for the new payment method. In MY POS Administration, you will find all receipts under 'Transaction data' in a common view. Of course, both the cancellation and the new turnover are transferred correctly to the connected hotel system.

|                                                                                                    | 03                                                                                                    |                                                        |                                                                           |                                                                                                    | i 💭 📕                                                                                                    | 📕 ++++ Те                                                                                                    | stmode ++++                                     | i 🗎 🎭                                                                                                    |
|----------------------------------------------------------------------------------------------------|----------------------------------------------------------------------------------------------------|--------------------------------------------------------|---------------------------------------------------------------------------|----------------------------------------------------------------------------------------------------|----------------------------------------------------------------------------------------------------|----------------------------------------------------------------------------------------------------|-------------------------------------------------|----------------------------------------------------------------------------------------------------|
| rome S                                                                                                    | Statistics Transa                                                                                                    | ction Details                                          | Reports                                                                   | Master Data                                                                                                    | Adminstration                                                                                                    | Server                                                                                                    |                                                 |                                                                                                    |
| .ome c                                                                                                    |                                                                                                    | ction Details                                          | Reports                                                                   |                                                                                                    | Administration                                                                                                    |                                                                                                    |                                                 |                                                                                                    |
|                                                                                                    | Quick Sea                                                                                                    | rch Extended                                           | d Search                                                                  |                                                                                                    |                                                                                                    |                                                                                                    |                                                 |                                                                                                    |
| nsaction 34                                                                                                    | 91                                                                                                    |                                                        |                                                                           |                                                                                                    |                                                                                                    |                                                                                                    |                                                 |                                                                                                    |
| ansaction Da                                                                                                    | ita                                                                                                    |                                                        |                                                                           |                                                                                                    |                                                                                                    |                                                                                                    |                                                 |                                                                                                    |
| ransaction                                                                                                    | 3491                                                                                                    |                                                        | Invoice No                                                                | 500685                                                                                                    |                                                                                                    |                                                                                                    |                                                 |                                                                                                    |
| Service                                                                                                    | Ronja Dambeck (rdk)                                                                                                    |                                                        | Date                                                                      | 11/26/2024 (13:02:46)                                                                                                    |                                                                                                    | Table Number                                                                                                    |                                                 |                                                                                                    |
| Property                                                                                                    | Based on IT GmbH - N                                                                                                    | IPEHotel 1                                             | Outlet                                                                    | Lobby Bar                                                                                                    |                                                                                                    | Cash Point                                                                                                    | Lobby Kasse 1                                   |                                                                                                    |
| –Payments –                                                                                                    |                                                                                                    |                                                        |                                                                           |                                                                                                    |                                                                                                    |                                                                                                    |                                                 |                                                                                                    |
| Payed by                                                                                                    | Card Number                                                                                                    | Room No                                                | Guestna                                                                   | ime                                                                                                    | Amount                                                                                                    |                                                                                                    |                                                 |                                                                                                    |
| Barzahlung                                                                                                    |                                                                                                    | Cash                                                   | Cash                                                                      |                                                                                                    | 20,10 EUR                                                                                                    |                                                                                                    |                                                 |                                                                                                    |
| - Items                                                                                                    |                                                                                                    |                                                        |                                                                           |                                                                                                    |                                                                                                    |                                                                                                    |                                                 |                                                                                                    |
| Article                                                                                                    |                                                                                                    |                                                        | Discount                                                                  | Gross price                                                                                                    | Tax Rate                                                                                                    | Quantity C                                                                                                    | ancellation                                     | Gross Total                                                                                                    |
| Caribean Su                                                                                                    | Inset                                                                                                    |                                                        |                                                                           | 5.20 EUR                                                                                                    | 20.00 %                                                                                                    | 1                                                                                                    | (-1)                                            | 5.20 EUR                                                                                                    |
| Strawberry D                                                                                                    | Dream                                                                                                    |                                                        |                                                                           | 5,30 EUR                                                                                                    | 20,00 %                                                                                                    | 1                                                                                                    | (-1)                                            | 5,30 EUR                                                                                                    |
| Inliner                                                                                                    |                                                                                                    |                                                        |                                                                           | 4,80 EUR                                                                                                    | 20,00 %                                                                                                    | 1                                                                                                    | (-1)                                            | 4,80 EUR                                                                                                    |
| Inliner                                                                                                    |                                                                                                    |                                                        |                                                                           | 4,80 EUR                                                                                                    | 20,00 %                                                                                                    | 1                                                                                                    | (-1)                                            | 4,80 EUR                                                                                                    |
|                                                                                                    |                                                                                                    |                                                        |                                                                           |                                                                                                    |                                                                                                    |                                                                                                    |                                                 | 20,10 EUR                                                                                                    |
|                                                                                                    |                                                                                                    |                                                        |                                                                           |                                                                                                    |                                                                                                    |                                                                                                    |                                                 |                                                                                                    |
| nter Fiskaldrug                                                                                                    | cker v                                                                                                    |                                                        |                                                                           |                                                                                                    |                                                                                                    |                                                                                                    |                                                 |                                                                                                    |
|                                                                                                    |                                                                                                    |                                                        |                                                                           |                                                                                                    |                                                                                                    |                                                                                                    |                                                 |                                                                                                    |
| rint Invoice Co                                                                                                    | ppy Print Entertainme                                                                                                    | nt Receipt                                             | DF Back                                                                   | to Overview                                                                                                    |                                                                                                    |                                                                                                    |                                                 |                                                                                                    |
| anceled after                                                                                                    | payment                                                                                                    |                                                        |                                                                           |                                                                                                    |                                                                                                    |                                                                                                    |                                                 |                                                                                                    |
|                                                                                                    |                                                                                                    |                                                        |                                                                           |                                                                                                    |                                                                                                    |                                                                                                    |                                                 |                                                                                                    |
| Transaction                                                                                                    | 3492                                                                                                    |                                                        | Invoice No                                                                | 500686                                                                                                    |                                                                                                    |                                                                                                    |                                                 |                                                                                                    |
| Cancellation<br>by                                                                                                    | Ronja Dambeck (rdk)                                                                                                    |                                                        | Cancellation<br>on                                                        | 11/26/2024 (13:03:08)                                                                                                    |                                                                                                    | Table Number                                                                                                    |                                                 |                                                                                                    |
| Property                                                                                                    | Based on IT GmbH - M                                                                                                    | IPEHotel 1                                             | Outlet                                                                    | Lobby Bar                                                                                                    |                                                                                                    | Cash Point                                                                                                    | Lobby Kasse 1                                   |                                                                                                    |
| – Payments –                                                                                                    |                                                                                                    |                                                        |                                                                           |                                                                                                    |                                                                                                    |                                                                                                    |                                                 |                                                                                                    |
| Payed by                                                                                                    | Card Number                                                                                                    | Room No                                                | Guestna                                                                   | ime                                                                                                    | Amount                                                                                                    |                                                                                                    |                                                 |                                                                                                    |
| Barzahlung                                                                                                    |                                                                                                    | Cash                                                   | Cash                                                                      |                                                                                                    | -20,10 EUF                                                                                                    | 2                                                                                                    |                                                 |                                                                                                    |
|                                                                                                    |                                                                                                    |                                                        |                                                                           |                                                                                                    |                                                                                                    |                                                                                                    |                                                 |                                                                                                    |
|                                                                                                    |                                                                                                    |                                                        |                                                                           |                                                                                                    |                                                                                                    |                                                                                                    |                                                 |                                                                                                    |
| - Items                                                                                                    |                                                                                                    |                                                        |                                                                           |                                                                                                    |                                                                                                    |                                                                                                    |                                                 |                                                                                                    |
| Items                                                                                                    |                                                                                                    |                                                        |                                                                           | Discount                                                                                                    | Gross price                                                                                                    | Tax Rate                                                                                                    | Quantity                                        | Gross Total                                                                                                    |
| - Items                                                                                                    | inset                                                                                                    |                                                        |                                                                           | Discount                                                                                                    | Gross price<br>5,20 EUR                                                                                                 | Tax Rate 20,00 %                                                                                                    | Quantity<br>-1                                  | Gross Total<br>-5,20 EUR                                                                                                    |
| -Items<br>Article<br>Caribean Su<br>Strawberry D                                                                                                    | inset<br>Dream                                                                                                    |                                                        |                                                                           | Discount                                                                                                    | Gross price<br>5,20 EUR<br>5,30 EUR                                                                                     | Tax Rate<br>20,00 %<br>20,00 %                                                                                                    | Quantity<br>-1<br>-1                            | Gross Total<br>-5,20 EUR<br>-5,30 EUR                                                                                                    |
| Items<br>Article<br>Caribean Su<br>Strawberry D<br>Inliner                                                                                                    | inset<br>Dream                                                                                                    |                                                        |                                                                           | Discount                                                                                                    | Gross price<br>5,20 EUR<br>5,30 EUR<br>4,80 EUR                                                                         | Tax Rate<br>20,00 %<br>20,00 %<br>20,00 %                                                                                                    | Quantity<br>-1<br>-1<br>-1                      | Gross Total<br>-5,20 EUR<br>-5,30 EUR<br>-4,80 EUR                                                                                                    |
| -Items                                                                                                    | inset<br>Dream                                                                                                    |                                                        |                                                                           | Discount                                                                                                    | Gross price<br>5,20 EUR<br>5,30 EUR<br>4,80 EUR<br>4,80 EUR                                                             | Tax Rate<br>20,00 %<br>20,00 %<br>20,00 %<br>20,00 %                                                                                                    | Quantity<br>-1<br>-1<br>-1<br>-1                | Gross Total<br>-5,20 EUR<br>-5,30 EUR<br>-4,80 EUR<br>-4,80 EUR                                                                                            |
| Items —<br>Article<br>Caribean Su<br>Strawberry D<br>Inliner<br>Inliner                                                                                                    | unset<br>Dream                                                                                                    |                                                        |                                                                           | Discount                                                                                                    | Gross price<br>5,20 EUR<br>5,30 EUR<br>4,80 EUR<br>4,80 EUR                                                             | Tax Rate           20,00 %           20,00 %           20,00 %           20,00 %                                                                                                    | Quantity<br>-1<br>-1<br>-1<br>-1                | Gross Total<br>-5,20 EUR<br>-5,30 EUR<br>-4,80 EUR<br>-4,80 EUR<br>-20,10 EUR                                                                              |
| Items —<br>Article<br>Caribean Su<br>Strawberry D<br>Inliner<br>Inliner                                                                                                    | unset<br>Dream                                                                                                    |                                                        |                                                                           | Discount                                                                                                    | Gross price<br>5,20 EUR<br>5,30 EUR<br>4,80 EUR<br>4,80 EUR                                                             | Tax Rate<br>20,00 %<br>20,00 %<br>20,00 %<br>20,00 %                                                                                                    | Quantity<br>-1<br>-1<br>-1<br>-1<br>-1          | Gross Total<br>-5,20 EUR<br>-5,30 EUR<br>-4,80 EUR<br>-4,80 EUR<br>-20,10 EUR                                                                              |
| Items                                                                                                    | inset<br>Dream                                                                                                    |                                                        |                                                                           | Discount                                                                                                    | Gross price<br>5,20 EUR<br>5,30 EUR<br>4,80 EUR<br>4,80 EUR                                                             | Tax Rate<br>20,00 %<br>20,00 %<br>20,00 %<br>20,00 %                                                                                                    | Quantity<br>-1<br>-1<br>-1<br>-1<br>-1          | Gross Total<br>-5,20 EUR<br>-5,30 EUR<br>-4,80 EUR<br>-4,80 EUR<br>-20,10 EUR                                                                              |
| Items                                                                                                    | inset<br>Dream                                                                                                    |                                                        |                                                                           | Discount                                                                                                    | Gross price<br>5,20 EUR<br>5,30 EUR<br>4,80 EUR<br>4,80 EUR                                                             | Tax Rate<br>20,00 %<br>20,00 %<br>20,00 %                                                                                                    | Quantity<br>-1<br>-1<br>-1<br>-1<br>-1          | Gross Total<br>-5,20 EUR<br>-5,30 EUR<br>-4,80 EUR<br>-4,80 EUR<br>-20,10 EUR                                                                              |
| Items Article<br>Caribean Su<br>Strawberry D<br>Inliner<br>Inliner<br>Print Invoice Co                                                                                                    | inset<br>Dream<br>cker v<br>ipy) (Print Entertainme                                                                              | nt Receipt ]                                           | DF Back                                                                   | Discount<br>to Overview                                                                                                    | Gross price<br>5,20 EUR<br>5,30 EUR<br>4,80 EUR<br>4,80 EUR                                                             | Tax Rate           20,00 %           20,00 %           20,00 %           20,00 %                                                                                                    | Quantity111111                                  | Gross Total<br>-5,20 EUR<br>-5,30 EUR<br>-4,80 EUR<br>-4,80 EUR<br>-20,10 EUR                                                                              |
| Items Article Caribean Su Strawberry D Inliner Inliner Inliner Inter Fiskaldruc Paymethod Cho                                                                                                    | inset<br>Dream<br>cker v<br>jopy (Print Entertainme                                                                              | nt Receipt ) [[ P                                      | DF Back                                                                   | Discount<br>to Overview                                                                                                    | Gross price<br>5,20 EUR<br>5,30 EUR<br>4,80 EUR<br>4,80 EUR                                                             | Tax Rate           20,00 %           20,00 %           20,00 %           20,00 %                                                                                                    | Quantity111111                                  | Gross Total<br>-5,20 EUR<br>-5,30 EUR<br>-4,80 EUR<br>-4,80 EUR<br>-20,10 EUR                                                                              |
| Items Article Caribean Su Strawberry D Inliner Inliner Inliner Print Invoice Co Paymethod Che                                                                                                    | inset<br>Dream<br>cker v<br>ppy [Print Entertainme<br>ange                                                                       | nt Receipt ) [[ P                                      | DF Back                                                                   | Discount<br>to Overview                                                                                                    | Gross price<br>5,20 EUR<br>5,30 EUR<br>4,80 EUR<br>4,80 EUR                                                             | Tax Rate           20,00 %           20,00 %           20,00 %           20,00 %                                                                                                    | Quantity111111111                               | Gross Total<br>-5,20 EUR<br>-5,30 EUR<br>-4,80 EUR<br>-4,80 EUR<br>-20,10 EUR                                                                              |
| Items                                                                                                    | inset<br>Dream<br>cker v<br>ppy [Print Entertainme<br>ange-<br>3493                                                              | nt Receipt ) [[ P                                      | DF Back                                                                   | Discount<br>Discount<br>to Overview<br>500687                                                                                                    | Gross price<br>5,20 EUR<br>5,30 EUR<br>4,80 EUR<br>4,80 EUR                                                             | Tax Rate           20,00 %           20,00 %           20,00 %           20,00 %                                                                                                    | Quantity111111111                               | Gross Total<br>-5,20 EUR<br>-5,30 EUR<br>-4,80 EUR<br>-4,80 EUR<br>-20,10 EUR                                                                              |
| Items Article Caribean Su Strawberry D Inliner Inliner Inliner Inter Fiskaldruc Paymethod Che Transaction Service                                                                                                    | cker<br>ppy Print Entertainme<br>ange<br>3493<br>Ronja Dambeck (rdk)                                                             | nt Receipt ] [[ P                                      | DF Back                                                                   | Discount Discount to Overview 500687 11/26/2024 (13:03:18)                                                                                                    | Gross price<br>5,20 EUR<br>5,30 EUR<br>4,80 EUR<br>4,80 EUR                                                             | Tax Rate           20,00 %           20,00 %           20,00 %           20,00 %                                                                                                    | Quantity1111111                                 | Gross Total<br>-5,20 EUR<br>-5,30 EUR<br>-4,80 EUR<br>-4,80 EUR<br>-20,10 EUR                                                                              |
| Items                                                                                                    | cker<br>ppy Print Entertainme<br>ange<br>3493<br>Ronja Dambeck (rdk)<br>Based on IT GmbH - W                                     | nt Receipt ) [[P                                       | DF Back<br>Invoice No<br>Date<br>Outlet                                   | Discount Discount to Overview 500687 11/26/2024 (13:03:18) Lobby Bar                                                                                                    | Gross price<br>5,20 EUR<br>5,30 EUR<br>4,80 EUR<br>4,80 EUR                                                             | Tax Rate           20,00 %           20,00 %           20,00 %           20,00 %                                                                                                    | Quantity                                        | Gross Total<br>-5,20 EUR<br>-5,30 EUR<br>-4,80 EUR<br>-4,80 EUR<br>-20,10 EUR                                                                              |
| Items                                                                                                    | cker<br>ppy Print Entertainme<br>ange<br>3493<br>Ronja Dambeck (rdk)<br>Based on IT GmbH - N                                     | nt Receipt ) [[P                                       | DF Back<br>Invoice No<br>Date<br>Outlet                                   | Discount Discount                                                                                                    | Gross price<br>5,20 EUR<br>5,30 EUR<br>4,80 EUR<br>4,80 EUR                                                             | Tax Rate           20,00 %           20,00 %           20,00 %           20,00 %                                                                                                    | Quantity                                        | Gross Total<br>-5,20 EUR<br>-5,30 EUR<br>-4,80 EUR<br>-4,80 EUR<br>-20,10 EUR                                                                              |
| Items Article Caribean Su Strawberry D Inliner Inliner Inliner Inter Fiskadrue rint Invoice Co Paymethod Che Transaction Service Property Payments Paymeths Paymethod by                                                                                                    | inset<br>Dream<br>oker v<br>ppy Print Entertainme<br>ange<br>3493<br>Ronja Dambeck (rdk)<br>Based on IT GmbH - M<br>Card Number  | nt Receipt ) [[P<br>IPEHotel 1<br>Room No              | DF Back<br>Invoice No<br>Date<br>Outlet<br>Guestna                        | Discount Discount Dis | Gross price<br>5,20 EUR<br>5,30 EUR<br>4,80 EUR<br>                                                                     | Tax Rate           20,00 %           20,00 %           20,00 %           20,00 %           20,00 %           Table Number           Cash Point                                                                                                    | Quantity                                        | Gross Total<br>-5,20 EUR<br>-5,30 EUR<br>-4,80 EUR<br>-4,80 EUR<br>-20,10 EUR                                                                              |
| Items Article Caribean Su Strawberry D Inliner Inliner Inliner Inliner Inter Fiskaldrur Inter Invoice Co aymethod Cha Transaction Service Payments Payments Payments EC                                                                                                    | cker<br>ppy Print Entertainme<br>ange<br>3493<br>Ronja Dambeck (rdk)<br>Based on IT GmbH - IV<br>Card Number                     | IPEHotel 1<br>GiroCard                                 | DF Back<br>Invoice No<br>Date<br>Outlet<br>Guestna<br>GiroCar             | Discount Discount Dis | Gross price<br>5,20 EUR<br>5,30 EUR<br>4,80 EUR<br>4,80 EUR                                                             | Tax Rate           20,00 %           20,00 %           20,00 %           20,00 %           20,00 %           Table Number           Cash Point                                                                                                    | Quantity                                        | Gross Total<br>-5,20 EUR<br>-5,30 EUR<br>-4,80 EUR<br>-4,80 EUR<br>-20,10 EUR                                                                              |
| Items Article Caribean Su Strawberry D Inliner Inliner Inliner Inliner Inter Fiskadrum rint Invoice Co Paymethod Cha Transaction Service Property Payments Paymeths EC Items                                                                                                    | cker<br>ppy Print Entertainme<br>ange<br>3493<br>Ronja Dambeck (rdk)<br>Based on IT GmbH - IV<br>Card Number                     | IPEHotel 1<br>Room No<br>GiroCard                      | DF Back<br>Invoice No<br>Date<br>Outlet<br>Guestna<br>GiroCar             | Discount Discount Dis | Gross price<br>5,20 EUR<br>5,30 EUR<br>4,80 EUR<br>4,80 EUR<br>20,10 EUR                                                | Tax Rate           20,00 %           20,00 %           20,00 %           20,00 %           Table Number           Cash Point                                                                                                    | Quantity                                        | Gross Total<br>-5,20 EUR<br>-5,30 EUR<br>-4,80 EUR<br>-4,80 EUR<br>-20,10 EUR                                                                              |
| Items                                                                                                    | cker<br>ppy Print Entertainme<br>ange<br>3493<br>Ronja Dambeck (rdk)<br>Based on IT GmbH - IV<br>Card Number                     | nt Receipt ) [[P<br>IPEHotel 1<br>Room No<br>GiroCard  | DF Back<br>Invoice No<br>Date<br>Outlet<br>Guestna<br>GiroCar             | Discount Discount Dis | Gross price<br>5,20 EUR<br>5,30 EUR<br>4,80 EUR<br>4,80 EUR<br>2,00 EUR<br>20,10 EUR                                    | Tax Rate           20,00 %           20,00 %           20,00 %           20,00 %           20,00 %           Cash Point                                                                                                    | Quantity111111111                               | Gross Total<br>-5,20 EUR<br>-5,30 EUR<br>-4,80 EUR<br>-4,80 EUR<br>-20,10 EUR                                                                              |
| Items Article Caribean Su Strawberry D Inliner Inliner Inliner Inliner Inter Fiskadrue rint Invoice Co Paymethod Che Transaction Service Property Paymeths Paymeths Paymeths EC Items Article Co Caribate Co Caribate Co Carib | cker<br>ppy Print Entertainme<br>ange<br>3493<br>Ronja Dambeck (rdk)<br>Based on IT GmbH - IV<br>Card Number                     | nt Receipt ) [[P<br>IPEHotel 1<br>Room No<br>GiroCard  | DF Back<br>Invoice No<br>Date<br>Outlet<br>GiroCar<br>Discount            | Discount Discount Dis | Gross price<br>5,20 EUR<br>5,30 EUR<br>4,80 EUR<br>4,80 EUR<br>20,10 EUR<br>20,10 EUR                                   | Tax Rate<br>20,00 %<br>20,00 %<br>20,00                                                                                                    | Quantity                                        | Gross Total<br>-5,20 EUR<br>-5,30 EUR<br>-4,80 EUR<br>-20,10 EUR<br>-20,10 EUR                                                                             |
| Items Article Caribean Su Strawberry D Inliner Inliner Inliner Inter Fiskaldrue rint Invoice Co Paymethod Che Transaction Service Property Paymeths Paymeths Payed by EC Items Caribean Su Caribean Su Caribean Su                                                                                                    | inset<br>Dream<br>cker v<br>ppy Print Entertainme<br>ange<br>3493<br>Ronja Dambeck (rdk)<br>Based on IT GmbH - I/<br>Card Number | nt Receipt ] [[ P<br>IPEHotel 1<br>Room No<br>GiroCard | DF Back<br>Invoice No<br>Date<br>Outlet<br>GiroCar<br>Discount            | Discount<br>Discount<br>to Overview<br>500687<br>11/26/2024 (13:03:18)<br>Lobby Bar<br>ame<br>d<br>Gross price<br>5,20 EUR                                                                                                    | Gross price<br>5,20 EUR<br>5,30 EUR<br>4,80 EUR<br>4,80 EUR<br>20,10 EUR<br>20,10 EUR<br>Tax Rate                       | Tax Rate<br>20,00 %<br>20,00 %<br>20,00 %<br>20,00 %<br>4<br>20,00 %<br>4<br>20,000 %<br>4<br>20,000 %<br>4<br>20,0000 %<br>4<br>20,0000 %<br>4<br>20,0000000000000000000000000000000000 | Quantity -1 -1 -1 -1 -1 -1 -1 -1 -1 -1 -1 -1 -1 | Gross Total<br>-5,20 EUR<br>-5,30 EUR<br>-4,80 EUR<br>-20,10 EUR<br>-20,10 EUR<br>Gross Total                                                              |
| Items Article Caribean Su Strawberry D Inliner Inliner Inliner Inliner Inter Fiskaldrue rint Invoice Co Paymethod Che Transaction Service Property Paymeths Paymeths Payed by EC Items Article Caribaen Su Strawberry D Item Su                                                                                                    | Inset Dream Core Core Core Core Core Core Core Core                                                                              | nt Receipt ) [[ P<br>IPEHotel 1<br>Room No<br>GiroCard | DF Back<br>Invoice No<br>Date<br>Outlet<br>Guestna<br>GiroCar<br>Discount | Discount Discount Discount                                                                                                    | Gross price<br>5,20 EUR<br>5,30 EUR<br>4,80 EUR<br>4,80 EUR<br>20,10 EUR<br>20,10 EUR<br>Tax Rate<br>20,00 %            | Tax Rate           20,00 %           20,00 %           20,00 %           20,00 %           20,00 %           20,00 %           20,00 %           20,00 %           20,00 %           20,00 %           20,00 %           20,00 %           20,00 %           20,00 %           20,00 %           20,00 %           20,00 %           20,00 %           20,00 %           20,00 %           20,00 %           20,00 %           20,00 %           20,00 %           20,00 %           20,00 %           20,00 %           20,00 %           20,00 %           20,00 %           20,00 %           20,00 %           20,00 %           20,00 %           20,00 %           20,00 %           20,00 %           20,00 %           20,00 %           20,00 %           20,00 %           20,00 %           20,00 %           20,00 %           20,00 % <t< td=""><td>Quantity -1 -1 -1 -1 -1 -1 -1 -1 -1 -1 -1 -1 -1</td><td>Gross Total<br/>-5,20 EUR<br/>-4,80 EUR<br/>-4,80 EUR<br/>-20,10 EUR<br/>-20,10 EUR<br/>-20,20 EUR<br/>5,20 EUR<br/>5,30 EUR</td></t<>                                                                                                    | Quantity -1 -1 -1 -1 -1 -1 -1 -1 -1 -1 -1 -1 -1 | Gross Total<br>-5,20 EUR<br>-4,80 EUR<br>-4,80 EUR<br>-20,10 EUR<br>-20,10 EUR<br>-20,20 EUR<br>5,20 EUR<br>5,30 EUR                                       |
| Items                                                                                                    | Inset                                                                                                    | nt Receipt ] [ P<br>IPEHotel 1<br>Room No<br>GiroCard  | DF Back<br>Invoice No<br>Date<br>Outlet<br>Guestna<br>GiroCar<br>Discount | Discount Discount Dis | Gross price<br>5,20 EUR<br>5,30 EUR<br>4,80 EUR<br>4,80 EUR<br>20,10 EUR<br>20,10 EUR<br>Tax Rate<br>20,00 %<br>20,00 % | Tax Rate           20,00 %           20,00 %           20,00 %           20,00 %           20,00 %           20,00 %           20,00 %           20,00 %           20,00 %           20,00 %           20,00 %           20,00 %           20,00 %           20,00 %           Cash Point           Quantity           1           1           1                                                                                                    | Quantity -1 -1 -1 -1 -1 -1 -1 -1 -1 -1 -1 -1 -1 | Gross Total<br>-5,20 EUR<br>-4,80 EUR<br>-4,80 EUR<br>-20,10 EUR<br>-20,10 EUR<br>-20,10 EUR<br>5,20 EUR<br>5,30 EUR<br>4,80 EUR                           |
| Items Article Caribean Su Strawberry D Inliner Inliner Inliner Inliner Inliner Invoice Co Paymethod Che Transaction Service Property Paymeths Payed by EC Items Article Caribean Su Strawberry D Inliner Inliner Inline Inliner Inliner Inliner Inliner Inliner Inliner Inliner Inliner Inliner Inliner Inliner Inliner Inliner Inliner Inliner Inliner Inliner Inliner Inliner Inliner Inline Inline In | Inset                                                                                                    | nt Receipt ) [[ P<br>IPEHotel 1<br>Room No<br>GiroCard | DF Back<br>Invoice No<br>Date<br>Outlet<br>Guestna<br>GiroCar<br>Discount | Discount Discount Dis | Gross price<br>5,20 EUR<br>5,30 EUR<br>4,80 EUR<br>4,80 EUR<br>20,00 C<br>20,00 %<br>20,00 %<br>20,00 %                 | Tax Rate         20,00 %         20,00 %         20,00 %         20,00 %         20,00 %         20,00 %         20,00 %         20,00 %         20,00 %         20,00 %         20,00 %         20,00 %         20,00 %         20,00 %         20,00 %         20,00 %         20,00 %         20,00 %         20,00 %         20,00 %         20,00 %         20,00 %         20,00 %         20,00 %         20,00 %         20,00 %         20,00 %         20,00 %         20,00 %         20,00 %         20,00 %         20,00 %         20,00 %         20,00 %         20,00 %         20,00 %         20,00 %         20,00 %         20,00 %         20,00 %         20,00 %         20,00 %         20,00 %         20,00 %         20,00 %         20,00 %         20,00 % <t< td=""><td>Quantity -1 -1 -1 -1 -1 -1 -1 -1 -1 -1 -1 -1 -1</td><td>Gross Total<br/>-5,20 EUR<br/>-4,80 EUR<br/>-4,80 EUR<br/>-20,10 EUR<br/>-20,10 EUR<br/>-20,20 EUR<br/>5,20 EUR<br/>5,30 EUR<br/>4,80 EUR<br/>4,80 EUR<br/>-20,10 EUR</td></t<>                                                                                                    | Quantity -1 -1 -1 -1 -1 -1 -1 -1 -1 -1 -1 -1 -1 | Gross Total<br>-5,20 EUR<br>-4,80 EUR<br>-4,80 EUR<br>-20,10 EUR<br>-20,10 EUR<br>-20,20 EUR<br>5,20 EUR<br>5,30 EUR<br>4,80 EUR<br>4,80 EUR<br>-20,10 EUR |